# CRÉER UN COMPTE DAILYMOTION

#### COMPLÉMENT AU GUIDE DE PRISE EN MAIN

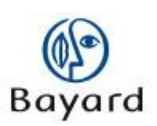

| Objet                        | Ce document a pour but de servir de support<br>d'utilisation pour les personnes qui devront<br>publier des vidéos sur leur site web. |  |  |  |
|------------------------------|----------------------------------------------------------------------------------------------------|--|--|--|
| Auteur & contributeurs       | Bayard Service Web                                                                                                    |  |  |  |
| Date de dernière mise à jour | 28/01/10 - version 1.0                                                                                                    |  |  |  |
| Assistance par courriel      | assistance@bayard-service.com                                                                                                    |  |  |  |
| Contact                      | Savoie Technolac BP308<br>73375 Le Bourget du Lac cedex<br>Tél : 04.79.26.16.60<br>Fax : 04.79.26.43.43                              |  |  |  |

# Bayard Service Édition

TABLE DES MATIÈRES

\_

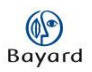

# **Première étape : création du compte**

Rappel : la création de votre compte Dailymotion est la 1ère étape à accomplir avant de pouvoir poster des vidéos sur votre site internet. Les vidéos que vous postez sont hébergées sur Dailymotion.

#### Connexion au site de Dailymotion

Connectez-vous au site de Dailymotion à l'adresse www.dailymotion.fr

#### Lien « S'inscrire »

Sur la page d'accueil de Dailymotion, cliquez sur le lien « s'inscrire » en haut à droite de la page.

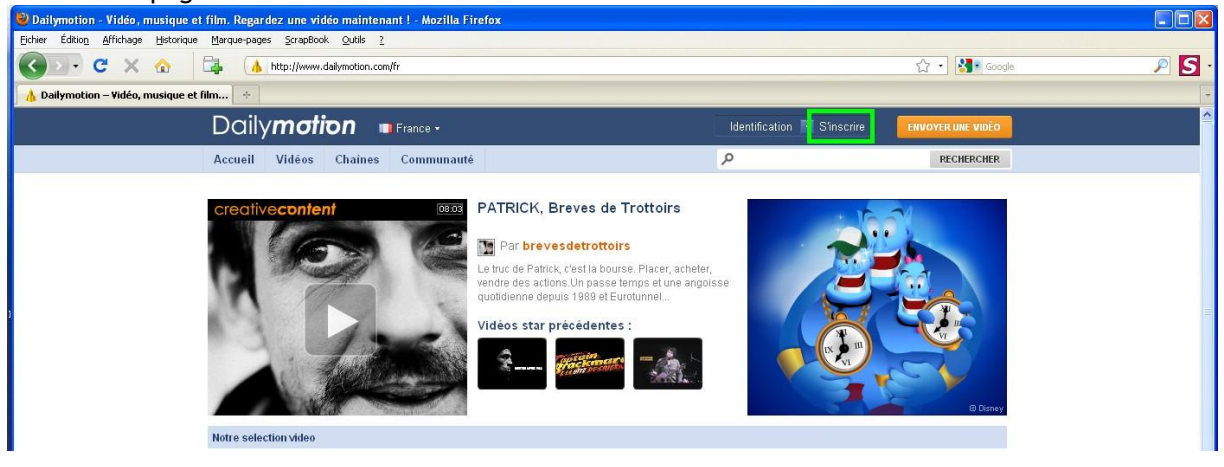

### Le formulaire

- Vous devez indiquer dans le formulaire :
- Votre nom d'utilisateur
- votre prénom
- votre nom

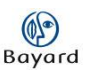

Vous devez ensuite : - choisir un mot de passe - confirmer ce mot de passe

Puis indiquer : - votre email

Et un certain nombre d'informations telles que :

- votre date de naissance

- et votre sexe

Dans le champ « Prouvez que vous êtes humain », saisissez les caractères apparaissant dans l'image placée au-dessous.

## Création du compte

Vous confirmez la création de votre compte Dailymotion en en cliquant sur le bouton « S'inscrire ».

| 🕲 Dailymotion - Vidéo, musique et film. Regardez une vidéo maintenant ! - Mozilla Firefox |                                                            |                                                                                                    |                                                                                                    |     |
|-------------------------------------------------------------------------------------------|------------------------------------------------------------|----------------------------------------------------------------------------------------------------|----------------------------------------------------------------------------------------------------|-----|
| Eichier Édition Affichage Historique Marque-pages ScrapBook Qutils 2                      |                                                            |                                                                                                    |                                                                                                    |     |
| C X 🟠 🕞 http://www.dailymotion.com/register                                               |                                                            |                                                                                                    | ☆ • 🚮 🖬 Google                                                                                                    | ۶ ۲ |
| 🔥 Dailymotion – Vidéo, musique et film 🔶                                                  |                                                            |                                                                                                    |                                                                                                    | -   |
| Daily <b>motion •</b> France •                                                            |                                                            | Identification 📑 S'inscrire                                                                              | ENVOYER UNE VIDÉO                                                                                                    |     |
| Accueil Vidéos Chaines Communauté                                                         |                                                            | م                                                                                                    | RECHERCHER                                                                                                    |     |
| Créer un compte                                                                           |                                                            |                                                                                                    |                                                                                                    |     |
| Pourquoi s'inscrire ?                                                                     | Rejoignez la communauté                                    | 1                                                                                                    |                                                                                                    |     |
| Utiliser Dailymotion pour                                                                 | * Nom d'utilisateur                                        |                                                                                                    |                                                                                                    |     |
| <b>Envoyez</b> et partagez vos vidéos avec des millions<br>d'utilisateurs                 | * Prénom                                                   |                                                                                                    |                                                                                                    |     |
| Publiez des vidéos sur votre blog, site ou autres<br>profils                              | * Nom<br>* Mot de passe                                    |                                                                                                    |                                                                                                    |     |
| Ajoutez des vidéos à votre liste de Favoris                                               | * Confirmez votre mot de<br>passe                          |                                                                                                    |                                                                                                    |     |
| Partagez vos centres d'intérêts avec les Groupes                                          | * E-mail<br>* Date de naissance                            | 01 💌 01 💌 1900 💌                                                                                         |                                                                                                    |     |
| Personnalisez votre lecture avec les Playlists                                            | * Sexe<br>Recevez la newsletter<br>Dailymotion             | ○ homme ○ femme<br>□ par email □ par SMS                                                                 |                                                                                                    |     |
| Suivez vos utilisateurs favoris en vous y abonnant                                        | Recevez la newsletter des<br>partenaires de<br>Dailymotion | 🗆 par email 🗆 par SMS                                                                                    |                                                                                                    |     |
| Devenez un mationmaker                                                                    | * Droitvez due vous êtes                                   |                                                                                                    |                                                                                                    |     |
| Vous réalisez des vidéos créatives ?<br>Devenez Motionmaker pour valoriser vos créations. | Prouvez que voits ettes<br>humain                          | Recepter tes tettres et les chiffres de l'image de<br><b>5 7 4 2 0</b> 0 0 0 0 0 0 0 0 0 0 0 0 0 0 0 0 0 | dessous<br>e pouvez pas lire ?)<br>acceptez les conditions<br>e adresse. Votre adresse<br>ymotion, fort l'objet d'un<br>la législation en vigueur en |     |

#### Confirmation de votre compte

Dailymotion va alors vous envoyer un mail. Il vous suffira de cliquer sur le lien qu'il contient pour confirmer la validité de votre compte Dailymotion.